# Tax Payments Quick Reference Guide

**Business Online Banking** 

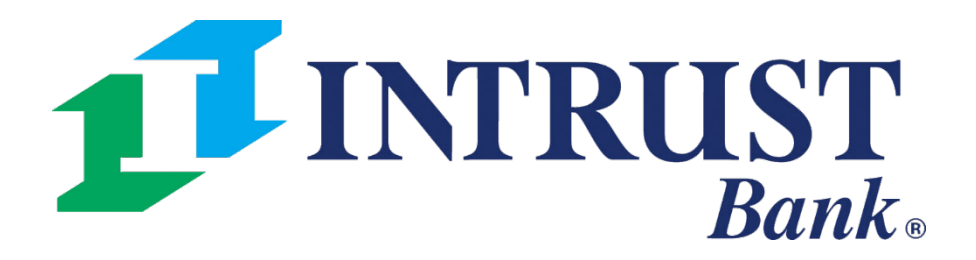

© 2021 INTRUST Bank | Member FDIC

# **Tax Payments**

The ACH menu within the Payments section of the main navigation menu provides the following links for quick access to tax payments.

## **1** Create ACH Tax Payments

Make the following selections:

- Manual Entry •
- From Template ٠

# **2 ACH Tax Templates**

- View a list of tax templates or
- Select one or more templates into initiate payments

#### Main Navigation Menu > Payments > ACH

| ACH                         |
|-----------------------------|
| Create ACH Payment          |
| Create ACH Tax Payment      |
| ACH File Activity           |
| ACH Payment Activity        |
| Recurring ACH Payments      |
| ACH Templates               |
| ACH Tax Templates           |
| ACH Recipients              |
| ACH Recipient Activity      |
| ACH Recipient Import Layout |

| 1. Create Tax Template 2. Review 3. Con | firmation           |                |   |                             |                  |  |  |  |  |
|-----------------------------------------|---------------------|----------------|---|-----------------------------|------------------|--|--|--|--|
| * Indicates Required Field              |                     |                |   |                             |                  |  |  |  |  |
| Federal     State                       |                     |                |   |                             |                  |  |  |  |  |
| Template Name: *                        | ACH Company Name: * | Type to filter | Q | Recipient Name: *           |                  |  |  |  |  |
| Tax Code: *   Type to filter   Q        | Amount: *           | \$0.00         |   | Recipient ID Number:        |                  |  |  |  |  |
| Tax Payer ID *                          |                     |                |   | Recipient Routing Number: * | Type to filter Q |  |  |  |  |
| Restrict Template                       |                     |                |   | Recipient Account Number: * |                  |  |  |  |  |
|                                         |                     |                |   | Recipient Account Type: *   | Checking         |  |  |  |  |
| Review Cancel                           |                     |                |   |                             |                  |  |  |  |  |

- entitlements or have the Create ACH Payment entitlement.
- Changes cannot be made to a template while it is pending approval.

#### Payments > ACH > ACH Tax Templates > Create New Template

• Templates will be available on the ACH Tax Templates page to all users that have any of the ACH Template

• Payments created manually can be saved as a template while on the payment Confirmation page.

# **Creating a Tax Payment**

Select the Payment Method:

- Manual Entry
- From Template

# **Select the Payment Type**

- Federal
- State

# **FEDERAL:** Payments > ACH > Create Federal ACH Tax Payment

| 1. Create Payment          | 2. Review      | 3. Confirm | nation              |                |   |                             |                |   |  |
|----------------------------|----------------|------------|---------------------|----------------|---|-----------------------------|----------------|---|--|
| Manual Entry From Template |                |            |                     |                |   |                             |                |   |  |
| * Indicates Required Field |                |            |                     |                |   |                             |                |   |  |
| Federal     State          |                |            |                     |                |   |                             |                |   |  |
| Tax Payment Name: *        |                |            | ACH Company Name: * | Type to filter | Q | Recipient Name: *           |                |   |  |
| Tax Period End Date: *     | mm/dd/yyyy     |            | Pay From Account: * | Type to filter | Q | Recipient ID Number:        |                |   |  |
| Tax Code: *                | Type to filter | Q          | Effective Date: *   | 11/04/2019     |   | Recipient Routing Number: * | Type to filter | Q |  |
| Tax Payer ID *             |                |            | Amount: *           | \$0.00         |   | Recipient Account Number: * |                |   |  |
| Restrict Payment           |                |            |                     |                |   | Recipient Account Type: *   | Checking       | • |  |
|                            |                |            |                     |                |   |                             |                |   |  |
| Review Cancel              |                |            |                     |                |   |                             |                |   |  |

The following information is required when making a Federal Tax Payment:

- Tax Payment Name
- Tax Period End Date
- Tax Code
- Tax Payer ID

- ACH Company Name
- Pay From Account
- Effective Date
- Amount

### **STATE:** Payments > ACH > Create State ACH Tax Payment

| 1. Create Payment              | 2. Review      | 3. Confirm | nation                |                |   |                             |                  |  |  |  |
|--------------------------------|----------------|------------|-----------------------|----------------|---|-----------------------------|------------------|--|--|--|
| Manual Entry     From Template |                |            |                       |                |   |                             |                  |  |  |  |
| * Indicates Required Field     |                |            |                       |                |   |                             |                  |  |  |  |
| C Federal State                |                |            |                       |                |   |                             |                  |  |  |  |
| State: *                       | pe to filter Q |            | ACH Company Name: *   | Type to filter | Q | Recipient Name: *           |                  |  |  |  |
| Tax Payment Name: *            |                |            | Pay From Account: *   | Type to filter | Q | Recipient ID Number:        |                  |  |  |  |
| Tax Period End Date: * mm/     | /dd/yyyy       |            | Effective Date: *     | 11/05/2019     |   | Recipient Routing Number: * | Type to filter Q |  |  |  |
| Tax Code: *                    | pe to filter Q |            | Amount/Amount Type: * | Amount Type    | + | Recipient Account Number: * |                  |  |  |  |
| Tax Payer ID *                 |                |            |                       |                |   | Recipient Account Type: *   | Checking         |  |  |  |
| Restrict Payment               |                |            |                       |                |   |                             |                  |  |  |  |
| Review Cancel                  |                |            |                       |                |   |                             |                  |  |  |  |

The following information is required when making a State Tax Payment:

- ACH Company Name
- Pay From Account
- Effective Date
- Amount / Amount Type
- Recipient Name
- Recipient Routing Number
- Recipient Account Number
- Recipient Account Type

TIP: Tax Codes with subcategories will have three available Amount/Amount Type fields to categorize accordingly. Otherwise, the user will just input the tax payment amount

- Recipient Name
- Recipient Routing Number
- Recipient Account Number
- Recipient Account Type

TIP: A user can manually input a state tax code if it is not available as a selection. A warning indicator will display to ensure the user is aware before they move forward with the payment.

ber ber

#### Payments > ACH > ACH Payment Activity

| ACH P     | ayment Activity 🕫     | ACH File Activity Recurring ACH Payn | nents        |                    |            |                   |                   |                | Create New Payr  | nent 🛓    | 🖬 Download 👻 🛛 🖨 Print |
|-----------|-----------------------|--------------------------------------|--------------|--------------------|------------|-------------------|-------------------|----------------|------------------|-----------|------------------------|
| Type to f | lter Q                |                                      |              |                    |            |                   |                   |                |                  |           |                        |
|           | Transaction ID 🗢 🛛 🔓  | Batch Name 🗢                         | File Name \$ | ACH Company Name 🌩 | SEC Code ≑ | Initiated Date \$ | Effective Date \$ | Debit Amount 🗘 | Credit Amount \$ | Status ¢  | Actions                |
|           | <u>A00000013274-T</u> | STATE PMT FUTURE                     |              | PINK               | CCD        | 07/23/2019        | 07/31/2019        | \$6.00         | \$6.00           | Scheduled | Cancel                 |
|           |                       |                                      |              |                    |            |                   |                   | \$6.00         | \$6.00           |           |                        |
| Viewing   | - 1 of 1 Results      |                                      |              |                    |            |                   |                   |                |                  |           | 25 •                   |

Tax payments will be displayed on the ACH Payment Activity page and can be easily identified by the following updated description:

- Transaction ID: Will display T after the numeric Transaction ID
- Within the ACH Payment Activity search filter, Tax Payment has been added as an ACH Type.

#### **Payments > ACH > ACH Payment Activity > Payment Detail**

| Tax Payment Detail - A00000013274-T                                                          |                                                                                         |                                                                             |                                                                                                    |                                                                                                    |                                                                                                    |  |  |  |  |
|----------------------------------------------------------------------------------------------|-----------------------------------------------------------------------------------------|-----------------------------------------------------------------------------|----------------------------------------------------------------------------------------------------|----------------------------------------------------------------------------------------------------|----------------------------------------------------------------------------------------------------|--|--|--|--|
| STATE PMT FUT                                                                                | URE                                                                                     |                                                                             |                                                                                                    |                                                                                                    |                                                                                                    |  |  |  |  |
| Status:<br>Tax Payment Type:<br>State:<br>Tax Period End Date:<br>Tax Code:<br>Tax Payer ID: | Scheduled<br>State<br>Montana<br>07/31/2019<br>1100 - Quarterly Tax Return<br>123456789 | ACH Company:<br>Pay From Account:<br>Effective Date:<br>Amount/Amount Type: | PINK<br>Sierra's Year<br>07/25/2019<br>Amount Amount Type<br>\$1.00 T - Tax<br>\$2.00 S - State<br>\$3.00 C - City | Recipient Name:<br>Recipient ID:<br>Recipient Routing Number:<br>Recipient Account Number:<br>Recipient Account Type:<br>Audit: | Montana<br>100<br>092102851<br>100<br>Checking<br>7/23/2019 9:50:56 AM : Sierra<br>McCaffrey : Created |  |  |  |  |
| Edit Payment Ir                                                                              | close                                                                                   |                                                                             |                                                                                                    |                                                                                                    |                                                                                                    |  |  |  |  |

When viewing the payment detail, a user can take the following actions:

- Edit Payment Entitled users can edit the payment details based on their partial or full edit entitlement
- Initiate Tax Payment Users can create another tax payment using the same payment details. Payment details can also be modified during payment review.